Once logged into the Learning and Development Network, search EOO and click Go. You will find a list of courses available.

| Lea                                                                                                    | ming and Development Network<br>County of Monterey                                                                                                    | Site Map   Site Help<br>EOO GO Advanced Search<br>Welcome: ROSIO QUEZAD:<br>Tuesday, March 07, 201<br>Time Displayed in: PS                                              | 2<br>1<br>A<br>7<br>T |
|----------------------------------------------------------------------------------------------------|----------------------------------------------------------------------------------------------------|----------------------------------------------------------------------------------------------------|-----------------------|
| <b>Iy Workspace</b><br>—My Homepage<br>—My Learning Plan<br>—My Transcript<br>—My Access Requests<br>—My Calendar | Hone >> Site Search<br>Site Search<br>Below is the list of site search results. Click the information icon to view information about an item, dick the T                                                                                                    | S 🕢                                                                                                    |                       |
| -My Shortcuts<br>-My Contacts<br>-My Functions<br>-My Account<br>-My Domains<br>-My Career                        | Records found: 7  Records found: 7  EOO: Non-Discrimination & Diversity - General Employees Mandatory Non-Discrimination & Diversity Training  CEOO: Non-Discrimination & Diversity - Managers & Supervisors Mandatory Non-Discrimination & Diversity Training  CEOO: Non-Supervisor Prevention of Sexual Harassment and Discrimination Training                                                                                                    | Type     Action       Classroom     Mew Sections       Classroom     View Sections       Classroom     View Sections       Online     Enroll       Continue     Continue |                       |
|                                                                                                    | <ul> <li>Employee in Units (A, D, E, G, H, J, K, M, P, Q, R, S, &amp; LJ) This required course is designed to rat.</li> <li>EOO. Prevention of Sexual Harassment Training - General Employees<br/>This required training will provide information and practical guidance about County policy, and stat</li> <li>EOO. Prevention of Sexual Harassment Training - Managers and Supervisors<br/>This required training will provide information and practical guidance about County policy, state and</li> <li>EOO. Supervisor Manager Accommodating Workers with Disabilities<br/>Employees in Units (B, C, F, L, N, O, V, XL, X Y and ZF). This course provides an overview of disa</li> <li>EOO: Supervisor Manager Prevention of Sexual Harassment and Discrimination Training<br/>Employees to Units (B, C, F, L, N, O, V, XL, X Y and ZF). This required course trains supervisors and<br/>Employees to Units (B, C, F, L, N, O, V, XL, X Y and ZF). This required course trains supervisors and</li> </ul> | Classroom     View Sections        Classroom     View Sections        Classroom     View Sections        Online     Save Shortcut        Online     Save Shortcut        |                       |

Determine which section you are required to take: <u>EOO: Supervisor/Manager Prevention of Sexual</u> <u>Harassment and Discrimination Training or EOO: Prevention of Sexual Harassment and Discrimination</u> <u>Training—General Employees</u>, click the arrow next to it and select "Enroll", then click Go. Once in the course, click the drop down arrow and select your Department and then click Enroll.

|                                                                                                    | earning and De                                                                   | evelopmen                                                                                                    | nt Network<br>County of Mont                                                                                                    | erey                                                                                                    |                                                  |
|----------------------------------------------------------------------------------------------------|----------------------------------------------------------------------------------|----------------------------------------------------------------------------------------------------|----------------------------------------------------------------------------------------------------|----------------------------------------------------------------------------------------------------|--------------------------------------------------|
| fy Workspace<br>My Homepage<br>My Learning Plan<br>My Transcript<br>My Access Requests              | Home>>Site Search>>E moll<br>Enroll<br>Search for courses and curriculus         | ms and enroll in them. De                                                                                                    | p ending on the system's configuration, enro                                                                                                    | lment may be automatic.                                                                                                    | Ø                                                |
| My Calendar<br>My Shortcuts<br>My Contacts<br>My Functions<br>My Account<br>My Domains<br>My Career | Enroll<br>Review the information below and click Enroll.<br>Title<br>Description | to ensure that y ou are en<br>EOO: Supervisor/Mana<br>Employ ees in Units (B,<br>identify, avoid and elim<br>employment op ortuni<br>supervisors recognize a | olling for the correct course/item. Then selec<br>ger Prevention of Sexual Harassment and Di<br>C, F, L, N, O, V, XL, X, Y and ZF) This ro<br>inate workplace harassment. The course pro-<br>ty laws prohibiting sexual harassment, discr<br>potential "hostile work environment" and s | t the options you want (if options are di<br>scrimination Training<br>quired course trains supervisors and man<br>vides an overview of state and federal eq<br>mination and retaliation. In addition it al<br>op inappropriate behavior. 2 hour minin | splayed)<br>nagers to<br>ual<br>so help s<br>num |
|                                                                                                    | * Course Credit<br>Options                                                       | • Credit                                                                                                    | 🔿 No Credit                                                                                                    |                                                                                                    | A                                                |
|                                                                                                    | * Course Mode Options                                                            | • Normal                                                                                                    | OBrowse                                                                                                    | O Review                                                                                                    |                                                  |
|                                                                                                    | * Appointment                                                                    |                                                                                                    |                                                                                                    | ▼                                                                                                    |                                                  |

Once enrolled, you will receive an email confirming your course enrollment and the course will appear on your personal Learning Plan until you have completed the course.

| 1000              | Sound of montory                                                                                                    |                           |  |  |  |  |  |
|-------------------|----------------------------------------------------------------------------------------------------|---------------------------|--|--|--|--|--|
| y Workspace       | <u>Home&gt;&gt;&gt;My Workspace</u> >>My Learning Plan                                                                        |                           |  |  |  |  |  |
| My Homepage       | My Learning Plan                                                                                                    | 5 🕜                       |  |  |  |  |  |
| My Learning Plan  |                                                                                                    |                           |  |  |  |  |  |
| I y Transcript    | View all current training activities in which you are participating or are required to complete.                              |                           |  |  |  |  |  |
| y Access Requests |                                                                                                    |                           |  |  |  |  |  |
| y Calendar        | My Learning Plan                                                                                                    |                           |  |  |  |  |  |
| y Shortcuts       |                                                                                                    |                           |  |  |  |  |  |
| Contacts          | some trues are mike that allow you to access items in your rearing plan. Ose the Action metu to perform other tasks.          |                           |  |  |  |  |  |
| Functions         | Required Training                                                                                                    |                           |  |  |  |  |  |
| Account           | Records found: 4                                                                                                    |                           |  |  |  |  |  |
| Domains           |                                                                                                    |                           |  |  |  |  |  |
| y Career          | Title     Period Start     Period Due     Period Due     Period Due       Date     Time     Date     Time     Start           | atus                      |  |  |  |  |  |
|                   | ▲ ② ITD: Security Awareness 2012 SCORM Not S<br>1.2                                                                           | tarted                    |  |  |  |  |  |
|                   | RMA: DO NOT USE-<br>REPLACEDAdministration Employee Policy<br>Refresher Training Classroom 11/6/2011 11/4/2013 Midnight Not S | tarted View Sections V Go |  |  |  |  |  |
|                   | EOO: Sexual Harassment Awareness General 5/28/2012 5/26/2014 Midnight Enroll<br>Course                                        | led                       |  |  |  |  |  |
|                   | O CAO: On-Line TargetSafety Office Safety General 7/31/2015 8/30/2015 Midnight Not S Course                                   | tarted Save Shortcut V Go |  |  |  |  |  |
|                   | S cheduled Training<br>Records found: 0<br>Online Courses                                                                     |                           |  |  |  |  |  |
| rning Center      | Records found: 3                                                                                                    |                           |  |  |  |  |  |
| rence Center      | <u>Title</u> <u>Enrollment</u> <u>Last Acc</u><br>Date Date                                                                   | ess Action                |  |  |  |  |  |
| aboration Center  | 0 CAO: On-Line TargetSafety Fleet Program Aggressive Driving 12/9/2010 12/9/2010                                              | View Details 🗸 🔽 😡        |  |  |  |  |  |
| nistration        | EOO: Supervisor/Manager Accommodating Workers with Disabilities 9/21/2016 9/21/2016                                           | View Details 🗸 Go         |  |  |  |  |  |
|                   | EOO: Non-Supervisor Prevention of Sexual Harassment and Discrimination 3/7/2017 3/7/2017     Training                         | View Details 🖌 😡          |  |  |  |  |  |

To start the course, Click on the Course Title in the Learning Plan. A window will open to the Prevention of Sexual Harassment and Discrimination online training.

| 100001 |         | <b>1</b> . •                                                                       |                                  |                                   |                     |
|--------|---------|------------------------------------------------------------------------------------|----------------------------------|-----------------------------------|---------------------|
| Onlin  | e Cou   | rses                                                                               |                                  |                                   |                     |
| Record | ds four | nd: 3                                                                              |                                  |                                   |                     |
|        |         | <u>Title</u>                                                                       | <u>Enrollment</u><br><u>Date</u> | <u>Last Access</u><br><u>Date</u> | Action              |
|        | Ø       | CAO: On-Line TargetSafety Fleet Program Aggressive Driving                         | 12/9/2010                        | 12/9/2010                         | View Details 🗸 🖌 😡  |
| 0      | ٢       | EOO: Supervisor/Manager Accommodating Workers with Disabilities                    | 9/21/2016                        | 9/21/2016                         | View Details 🗸 🔽 🔽  |
| ()     | ٢       | EOO: Non-Supervisor Prevention of Sexual Harassment and<br>Discrimination Training | 3/7/2017                         |                                   | View Details 🗸 🖌 Go |
|        |         |                                                                                    |                                  |                                   |                     |

Click on the URL in the upper-left hand corner of the window to launch the course.

Prevent Harassment and Discrimination (CA-11H)

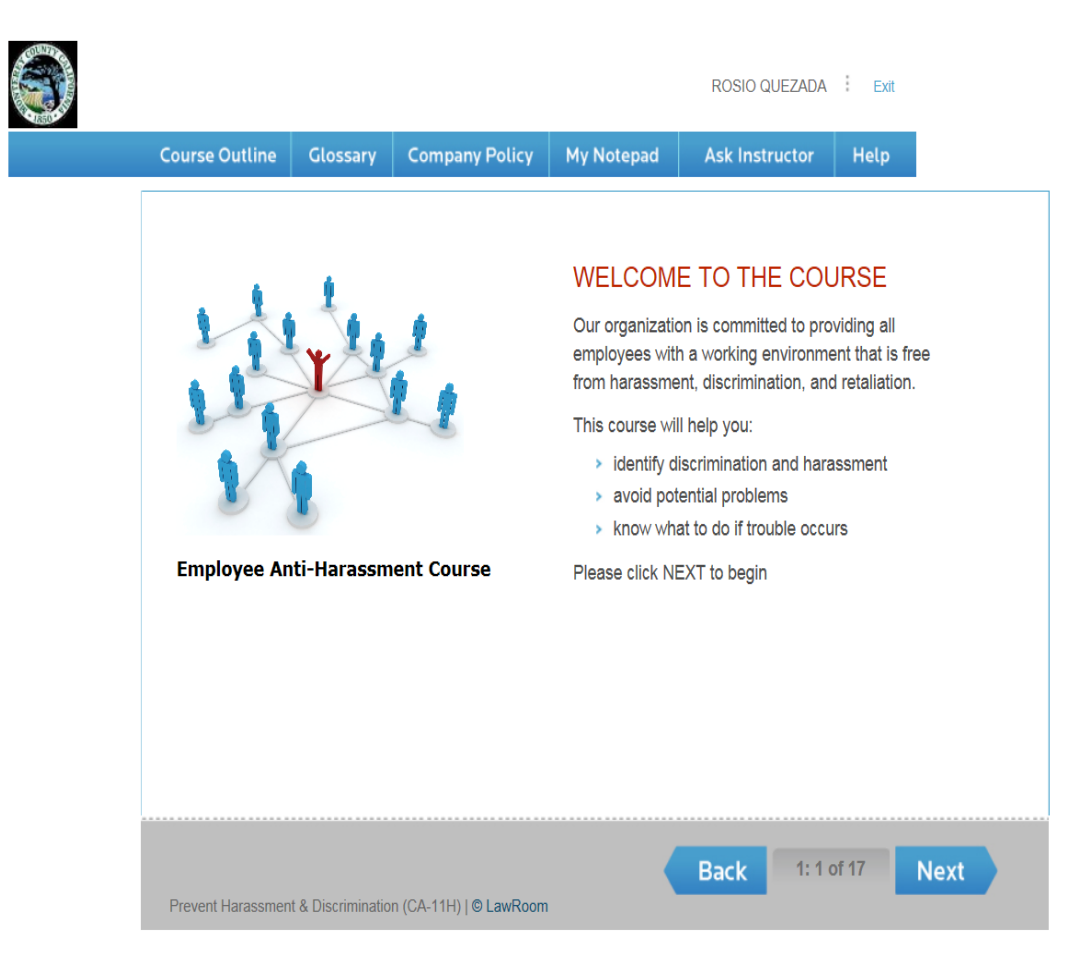